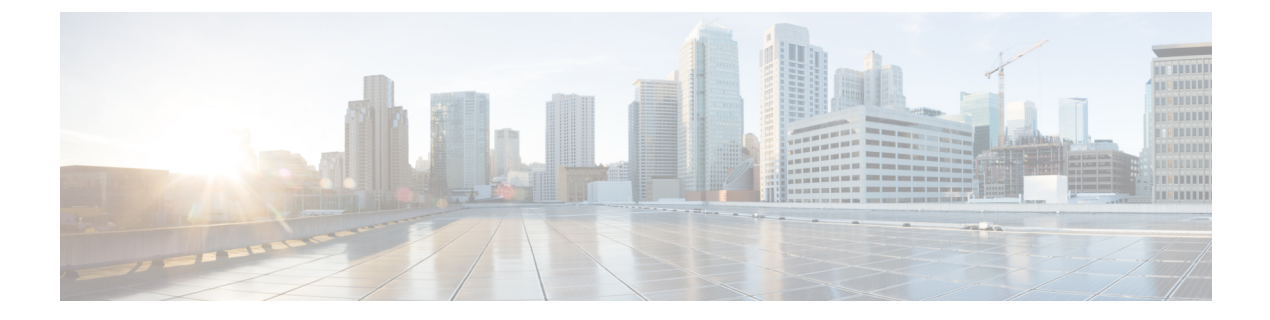

# **Getting Started**

• Activate IoT Service (Wireless), on page 1

## **Activate IoT Service (Wireless)**

This task shows you how to activate IoT service (wireless) on some or all your devices, from the Cisco Spaces dashboard.

### Before you begin

To activate IoT service (wireless), your network must meet the below prerequisites :

- Cisco Spaces: Connector
- Cisco Catalyst 9800 Series Wireless Controllers, installed with version 17.3.1 or higher
- Supported access points. See Prerequisites of IoT Service (Wireless)

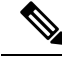

**Note** The workflow initiated by this procedure automatically checks for prerequisites necessary to complete this task.

**Step 1** Log in to Cisco Spaces.

**Step 2** From the left navigation pane, click **IoT Services > About IoT Services**.

You can see the number of connectors activated with the IoT service (wireless) service. You can also see the number of APs deployed as an IoT service (wireless) gateway.

Figure 1: About IoT Services

| About lo                         | T Serv    | vices     |           |        |           |            |              |                   |             |        | E        | Activa    | te loT Ser | vices          |
|----------------------------------|-----------|-----------|-----------|--------|-----------|------------|--------------|-------------------|-------------|--------|----------|-----------|------------|----------------|
| IoT Service                      | es: Activ | ation Sta | itus      |        |           | Last up    | odated: As o | of Aug 30th, 2023 | 03:11:29 PM | Э      | Troubles | hoot      | View D     | etailed Status |
| Connector                        |           |           |           |        | Controlle | rs         |              | Gateway           |             |        |          |           |            |                |
| Wireless Services Wired Services |           |           |           |        |           | Wireless G | lateway      |                   | Wired Gat   | eway   |          |           |            |                |
| 5                                | 0         | 0         | 5         | 0      | 0         | 2          | 0            | 0                 | 0           | 7      | 0        | 1         | 0          | 0              |
| Activated                        | Failed    | Pending   | Activated | Failed | Pending   | Activated  | Failed       | Pending           | Activated   | Failed | Pending  | Activated | Failed     | Pending        |

Click View Detailed Status to see the breakdown of the activation status of various individual devices.

Figure 2: Detailed Status of Devices Activated With IoT Service (Wireless)

| Connectors Controllers Wire      | less Gateway Wired Gateway |                        |
|----------------------------------|----------------------------|------------------------|
| Wireless Services Wired Services |                            |                        |
| 5 of 5 Completed                 |                            | 5 O<br>Activated Faled |
| Connectors                       | Version                    | Activation Status      |
| Bhaumik-ami                      | V2                         | Ø Deployed             |
| bhaumik-qa-manual                | V3                         | Deployed               |
| connector3.1-ami-Bhaumik         | V3                         | Deployed               |
| Bhaumik-2-3-4-on prem            | V2                         | Ø Deployed             |
| Bhaumik-ami-connector-2.3.4      | V2                         | Ø Deployed             |
|                                  |                            |                        |
|                                  |                            |                        |
|                                  |                            |                        |
|                                  |                            |                        |

- Step 3 In the About IoT Services window top-right corner, click Activate IoT Services.
- **Step 4** In the Activate IoT Services window that is displayed, choose Wireless.

#### Figure 3: Activate IoT Service (Wireless)

| ctivate IoT Services |                                                                                                    |                                                                                                    | ;             |
|----------------------|----------------------------------------------------------------------------------------------------|----------------------------------------------------------------------------------------------------|---------------|
|                      | What would you li                                                                                                    | ike to activate first                                                                                                    |               |
|                      | If you want to enable IoT services on both wireless an<br>steps and come back I                                                                                                    | id wired devices, choose one option and complete the<br>ater to activate the rest.                                                                                                    |               |
|                      | Wireless<br>You must have a connector installed and added<br>compatible APs on the connectors before you<br>proceed with this. The gateway can be deployed all<br>the compatible APs.<br>Compatible devices: Catalyst 9800 series<br>controllers and 9100 series APs | Wired Constant of the connector installed and added<br>supported switches on the connectors before you<br>proceed with this. The gateway can be deployed all<br>the compatible witches. You were at a configure<br>certain parameters manually.<br>Compatible devices: Catalyst 9300 and 9400 series<br>switches |               |
|                      |                                                                                                    |                                                                                                    |               |
|                      |                                                                                                    |                                                                                                    | Previous Next |

You can see the list of all devices on which IoT service (wireless) can be activated, along with the activation time.

#### Figure 4: List of Supported Devices

| Activate IoT Services        |                                                                                                    | > |  |  |  |  |  |  |
|------------------------------|----------------------------------------------------------------------------------------------------|---|--|--|--|--|--|--|
|                              | IoT services will be activated on                                                                                                    |   |  |  |  |  |  |  |
|                              | 7 of 9 compatible connectors Takes upto 3 hrs. 30 mins                                                                                                    |   |  |  |  |  |  |  |
|                              | 2 connectors not responding, hence IoT services will not be activated on them.                                                                                              |   |  |  |  |  |  |  |
|                              | 3 of 3 compatible controllers Takes upto 30 mins                                                                                                    |   |  |  |  |  |  |  |
|                              | All Compatible APs on all locations Takes upto 10 mins/AP                                                                                                    |   |  |  |  |  |  |  |
|                              | Activating IoT services on the supported APs may take upto 4 hrs + 10<br>mins/AP. You can initiate the activation and check the status in the "About IoT<br>services" page. |   |  |  |  |  |  |  |
|                              |                                                                                                    |   |  |  |  |  |  |  |
| Click here for customization |                                                                                                    |   |  |  |  |  |  |  |
|                              |                                                                                                    |   |  |  |  |  |  |  |
|                              |                                                                                                    |   |  |  |  |  |  |  |

## **Step 5** To activate IoT service (wireless) on all devices on your network, in the **IoT services will be activated on** window, click **Activate**.

This activation of IoT service (wireless) automates the following tasks:

- · Enables IoT streams on the connector
- Enables the wireless controller stream
- Configures APs as a Bluetooth Low Energy (BLE) gateway (this includes turning on the BLE radio, BLE scanning, and deploying the BLE gateway app)

#### Figure 5: Activate IoT Service (Wireless) on all devices

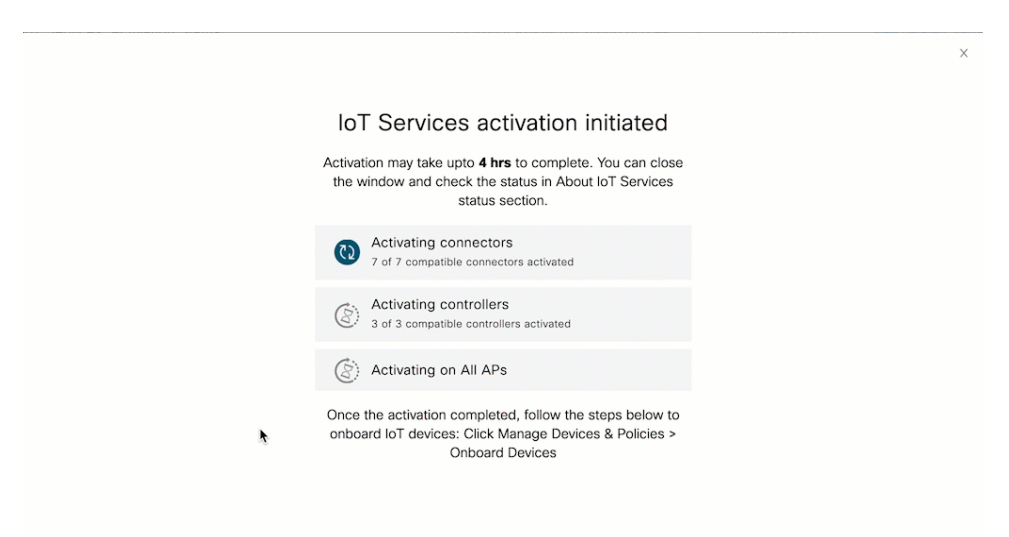

**Step 6** To activate IoT service (wireless) only on specific devices of your network, do the following:

- a) Choose one or more connectors to activate IoT service (wireless).
- b) To activate the wireless gateway, click Activate Wireless.
- c) In the Deploy Wireless Gateway window, select the APs on which you want to activate IoT service (wireless).

#### Figure 6: Activate IoT Service (Wireless) on Preferred Devices

| Activate IoT Services |                                                                                                    |                                                              | × |
|-----------------------|----------------------------------------------------------------------------------------------------|--------------------------------------------------------------|---|
|                       | IoT services will be a                                                                                                    | ctivated on                                                  |   |
|                       | 5  of  8  compatible connectors                                                                                              | Takes upto 2 hrs, 30<br>mins                                 |   |
|                       | 3 connectors not responding, hence IoT services wil                                                                          | I not be activated on them.                                  |   |
|                       | 2  of  2  compatible controllers                                                                                             | Takes upto 20 mins                                           |   |
|                       | All Compatible APs on all locations                                                                                          | Takes upto 10 mins/AP                                        |   |
|                       | Activating IoT services on the supported APs ma<br>10 mins/AP. You can initiate the activation and ch<br>IoT services* page. | y take upto 2 hrs, 50 mins +<br>eck the status in the "About |   |
|                       | Activate                                                                                                    |                                                              |   |
|                       | Activate IoT services on                                                                                                    | selected?                                                    |   |
|                       | Click here for customizati                                                                                                   | on                                                           |   |
|                       |                                                                                                    |                                                              |   |

Figure 7: Activate IoT Service (Wireless) on Preferred Devices

| Deploy Wireless | Gatewa   | ау                                   |                       |                            | Х                                          |
|-----------------|----------|--------------------------------------|-----------------------|----------------------------|--------------------------------------------|
|                 | Choose t | he acccess points that you want to c | leploy gateway        |                            | SEI FOTED APS                              |
|                 |          | Select All Supported APs             | Gateway Capability    | Status                     | 2/23                                       |
|                 |          | RTB2-Russel-C9105                    | Gateway Not Supported | NA                         |                                            |
|                 |          | Russell-2CF8                         | Advanced Gateway      | Not Activated              | AF5                                        |
|                 |          | RTB2_9115I_2                         | Advanced Gateway      | Base Gateway Activated     | 1 Aps with Advanced<br>BLE Gateway support |
|                 |          | RTB3-9130AXE-Marlin4-22              | Advanced Gateway      | Not Activated              |                                            |
|                 |          | RTB2-9117-2                          | Advanced Gateway      | Not Activated              |                                            |
|                 |          | RTB2-9117I                           | Advanced Gateway      | Base Gateway Activated     |                                            |
|                 |          | Sid-4800-1                           | Gateway Not Supported | NA                         |                                            |
|                 |          | CM64-2C60                            | Gateway Not Supported | NA                         |                                            |
|                 |          | RTB1-Cornwall-9130                   | Base Gateway          | Advanced Gateway Activated |                                            |
|                 |          | RTB2-9124I                           | Gateway Not Supported | NA                         |                                            |
|                 |          | AP5CE1.7628.0D60                     | Gateway Not Supported | NA                         |                                            |
|                 |          |                                      |                       | the abdet whenever is      | Prov                                       |

### What to do next

Once the activation completed, you can onboard the IoT Service (Wireless) devices. Click **Manage Devices** & **Policies > Onboard Devices**.

I